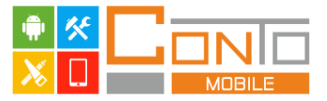

# EET pokladna Conto Mobile

# Návod k obsluze

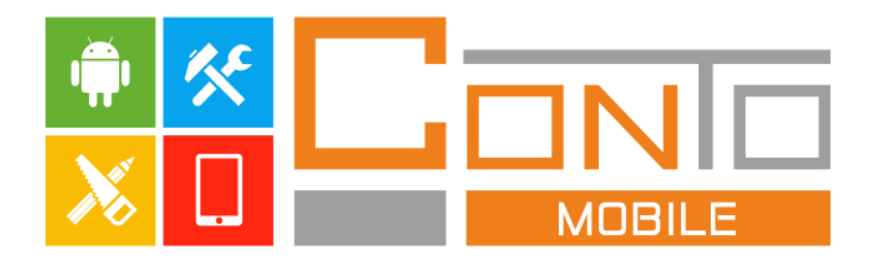

© CONSULTA BÜROTECHNIK, s.r.o.

Změny v manuálu a technické změny vyhrazeny

Další informace na www.consulta.cz

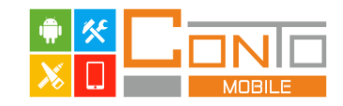

#### Obsah

| 1.  | Úvodem                                                | 3  |
|-----|-------------------------------------------------------|----|
| 2.  | První přihlášení a aktivace aplikace                  | 4  |
| 3.  | Popis uživatelského rozhraní                          | 5  |
| 4.  | Přihlášení a odhlášení obsluhy                        | 6  |
| 5.  | Prodej zboží                                          | 7  |
| 6.  | Slevy a přirážky                                      | 11 |
| 7.  | Platby                                                |    |
| 8.  | Závěrky                                               | 14 |
| 9.  | Elektronický žurnál                                   | 16 |
| 10. | Elektronická evidence tržeb                           |    |
| 11. | Funkce pro práci s daty                               |    |
| 12. | Editace dat                                           |    |
| 13. | Nastavení                                             |    |
| 14. | Volby v systémovém menu                               |    |
| 15. | Nastavení funkce tlačítek                             |    |
| 16. | Bezpečnostní pravidla při dodávce systému s hardwarem |    |

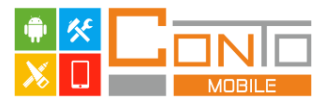

# 1. Úvodem

**EET pokladna Conto Mobile** je pokladní aplikace pro Android, která umožňuje snadnou evidenci tržeb a odesílání těchto tržeb na portál ministerstva financí.

Aplikace disponuje všemi standardními prodejními funkcemi, mezi které patří prodej korunou, prodej nastavených položek, přirážky a slevy, refundace, položkové uzávěrky, finanční uzávěrky (i za konkrétní rozsah) a více druhů plateb. Mezi nadstandardní funkce patří podpora zvláštních režimů EET pro prodej dárkových poukazů, použitého zboží a cestovních služeb.

**EET pokladnu Conto Mobile** lze využít všude tam, kde je potřeba rychle evidovat tržby a vystavovat účtenky, a nebýt přitom vázaný na konkrétní místo. Své uplatnění tak nalezne při stánkovém prodeji, u řemeslníků, kadeřnic, vizážistek, taxikářů a u spousty dalších profesí.

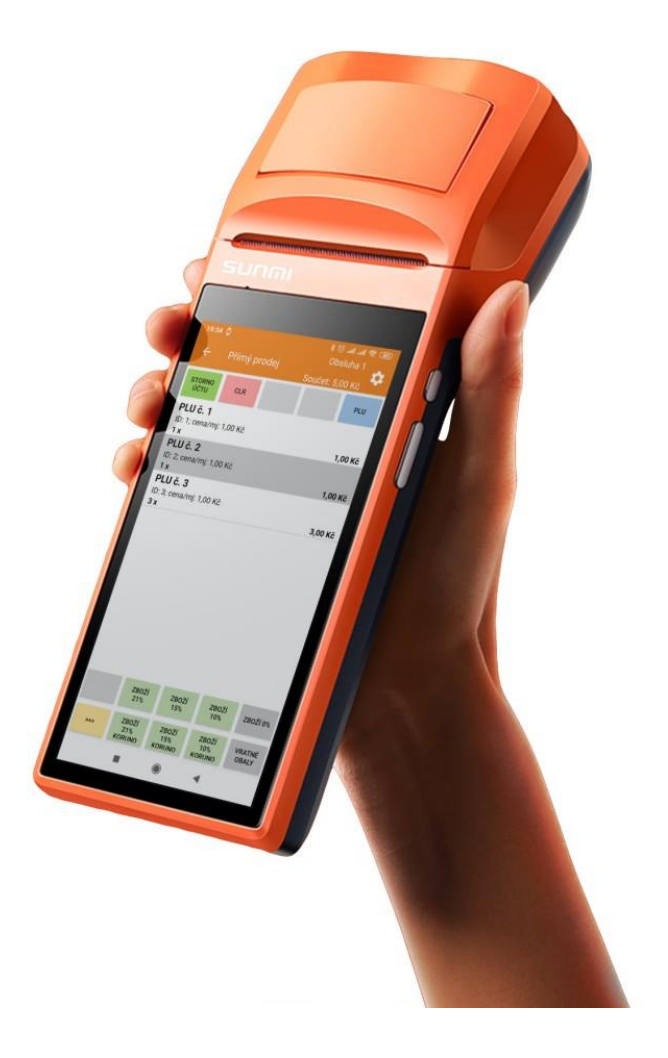

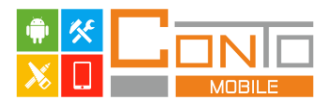

# 2. První přihlášení a aktivace aplikace

Při prvním spuštění aplikace jsou v aplikaci nahraná výchozí data. Pro přihlášení jako obsluha s úrovní oprávnění Manažer (přihlášení do aplikace je podrobně popsáno v kapitole *Přihlášení a* <u>odhlášení obsluhy</u>) použijte heslo 11111.

Dokud nedojde k aktivaci, aplikace je v demo režimu a má jistá omezení ve funkčnosti. Jedná se o následující: cena všech položek včetně těch zadaných částkou se při přidání na účet změní na 0,10Kč, na všech tiscích se zobrazuje velký nápis demo a účtenky není možné odesílat na EET server (produkční).

Aktivace se provádí v Systémovém menu po stisku tlačítka **Aktivovat aplikaci**, kde je do aplikace nutné zadat aktivační kód, který je uveden na faktuře. Aktivace vyžaduje, aby bylo v <u>Informacích o prodávajícím</u> vyplněno DIČ poplatníka,

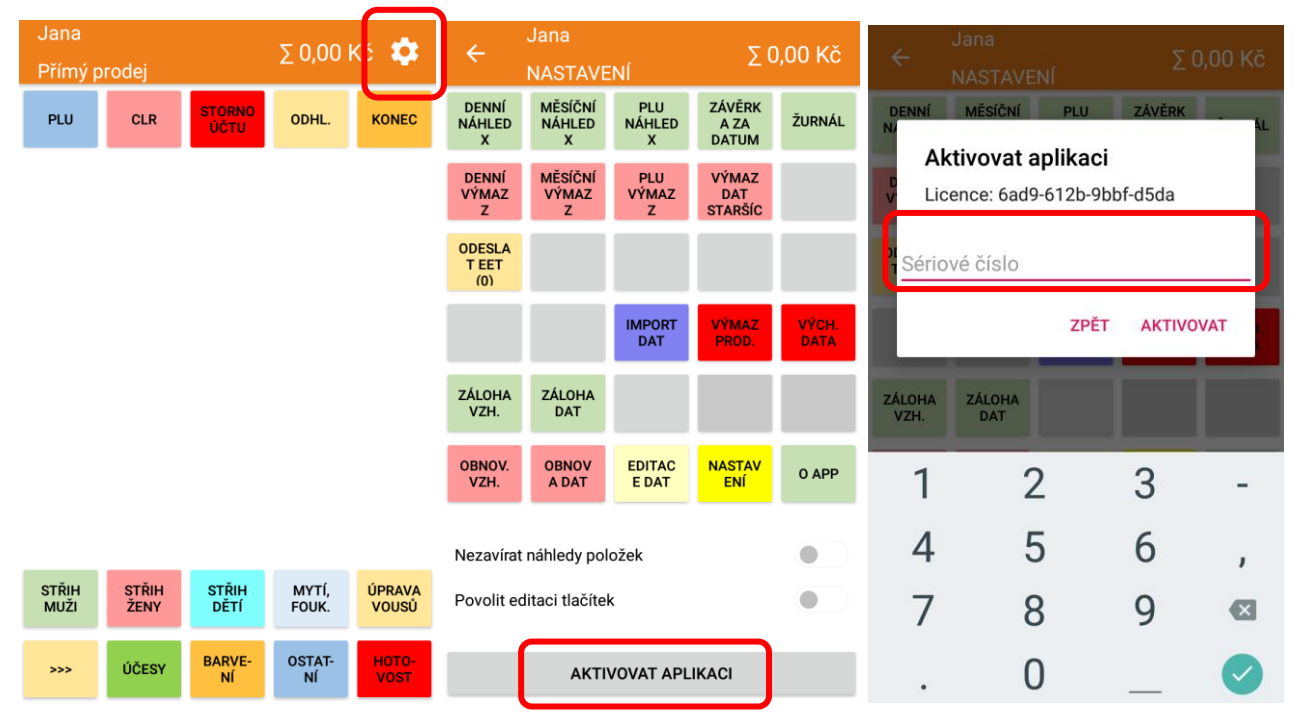

Obrázek 1: Postup aktivace aplikace

Po úspěšném aktivování aplikace je zobrazena hláška *Aplikace aktivována*, a z nastavení zmizí tlačítko *Aktivovat aplikaci*. Použité sériové číslo je zobrazeno po stisku tlačítka s funkcí *O aplikaci*.

Aplikace si v pravidelných intervalech kontroluje svoji licenci. Pokud by byla používána více jak pět dní bez připojení k internetu, dojde k jejímu přepnutí do demo režimu. V takovém případě ovšem stačí připojit zařízení k internetu a znovu v nastavení stisknout *Aktivovat aplikaci* (není třeba znovu zadávat sériové číslo). Aplikace se přepne zpět do plné verze.

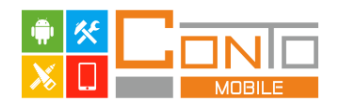

# 3. Popis uživatelského rozhraní

# Prodejní část

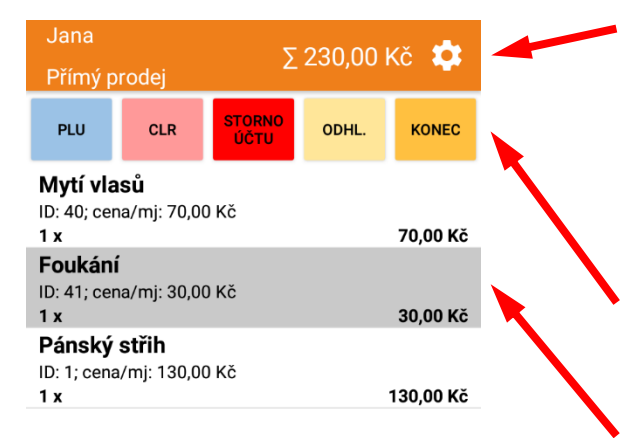

**Stavový řádek** - zobrazuje informaci o aktuálně přihlášené obsluze, režimu v jakém se aplikace nachází (Přímý prodej, Refundace položky, Refundace, ...), součet aktuálního účtu a tlačítko pro vstup do systémového menu (symbol ozubeného kola)

Horní tlačítková lišta – každému tlačítku je možné nastavit libovolnou funkci

**Seznam položek na účtu** – prodejní položky mají pozadí bílé nebo šedé, refundované položky mají pozadí červené

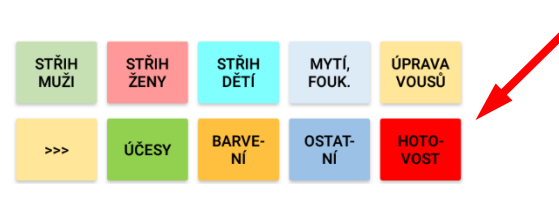

Obrázek 2: Uživatelské rozhraní

# **Dolní tlačítková lišta** – každému tlačítku, vyjma tlačítka se symbolem ">>>", je možné přiřadit libovolnou funkci, tlačítko se symbolem ">>>" otevírá rozšířenou lištu tlačítek

#### Systémové menu

| 2                        | Jana                   |                    | ZUUUKĂ                  |               | Stavový řádek – zobrazuje šipku pro návrat zpět do              |
|--------------------------|------------------------|--------------------|-------------------------|---------------|-----------------------------------------------------------------|
|                          | NASTAVE                | INÍ                | 20                      | ,00 KC        | prodejní části, informaci o přihlášené obsluze, informaci o     |
| DENNÍ<br>NÁHLED<br>X     | MĚSÍČNÍ<br>NÁHLED<br>X | PLU<br>NÁHLED<br>X | ZÁVĚRK<br>A ZA<br>DATUM | ŽURNÁL        | tom, že se uživatel nachází v nastavení a informaci o           |
| DENNÍ<br>VÝMAZ<br>Z      | MĚSÍČNÍ<br>VÝMAZ<br>Z  | PLU<br>VÝMAZ<br>Z  | VÝMAZ<br>DAT<br>STARŠÍC |               | součtu aktuálního účtu                                          |
| ODESLA<br>T EET          |                        |                    |                         |               | <b>Tlačítková lišta</b> – obsahuje 30 tlačítek, kterým je možné |
| (0)                      |                        |                    |                         |               | přidělit libovolnou funkci                                      |
|                          |                        | IMPORT<br>DAT      | VÝMAZ<br>PROD.          | VÝCH.<br>DATA |                                                                 |
| ZÁLOHA                   | ZÁLOHA                 |                    |                         |               | <b>Volby</b> – obsahuje přepínače, kterými se nastavuje         |
| VZH.                     | DAT                    |                    |                         |               | chování aplikace                                                |
| OBNOV.<br>VZH.           | OBNOV<br>A DAT         | EDITAC<br>E DAT    | NASTAV<br>ENÍ           | 0 APP         |                                                                 |
| Nezavírat                | náhledy pol            | ožek               |                         |               |                                                                 |
| Povolit editaci tlačítek |                        |                    |                         |               |                                                                 |
|                          | Obrá                   | zek 3: Na          | stavení                 |               |                                                                 |

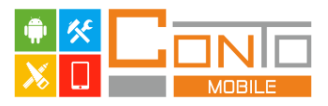

# 4. Přihlášení a odhlášení obsluhy

Do aplikace se přihlašuje pomocí číselného kódu. Aplikace umí rozlišit dvě úrovně oprávnění. Jedná se o úroveň Standardní uživatel (nemá povoleny některé operace s daty) a Manažer (může provádět všechny operace bez omezení). <u>Obsluhy</u> a oprávnění se nastavují v <u>Editaci dat</u>.

#### Přihlášení obsluhy

Přihlášení obsluhy se provádí na úvodní obrazovce zadáním kódu obsluhy a stiskem tlačítka přihlásit. Pokud dojde při zadání hesla k chybě, zadání se dá smazat stiskem tlačítka CLR.

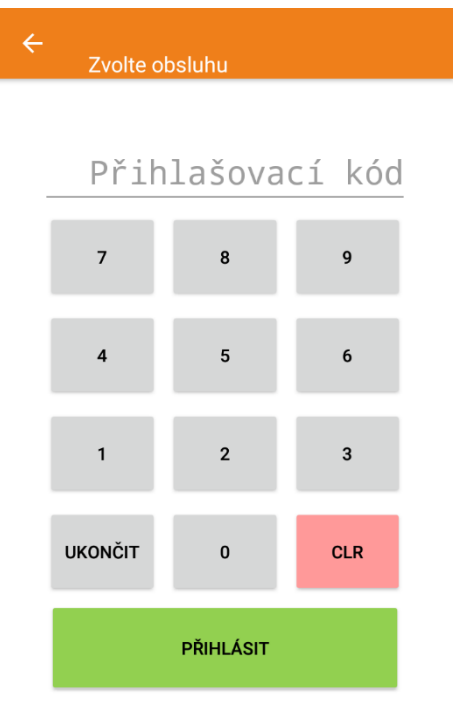

Obrázek 4: Přihlašovací obrazovka

#### Odhlášení obsluhy

Odhlášení obsluhy se provádí stiskem tlačítka se jménem přihlášené obsluhy, které se nachází v levém horním rohu (po stisku dojde k zobrazení potvrzovacího okna). Funkce **Odhlášení obsluhy** může být nastavena také na libovolném tlačítku v aplikaci.

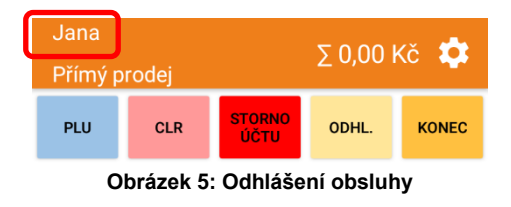

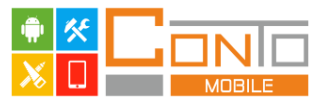

# 5. Prodej zboží

V aplikaci je možné prodávat dvěma způsoby. Prvním je prodej předem připravených položek (položky je možné vytvořit přímo v aplikaci v <u>Editaci dat</u>, nebo je naimportovat ze souboru připraveného v aplikaci Conto). Tyto položky se pak na účet přidávají některým z níže uvedených způsobů. Druhým způsobem, jak v aplikaci prodávat je prodej zadáním částky u skupiny zboží.

#### Prodej připravených položek

Položky je možné přidat na účet několika způsoby. Na libovolném tlačítku může být přiřazena některá z následujících funkcí.

**PLU seznam** – zobrazí seznam oddělení, po zvolení konkrétního oddělení zobrazí skupiny v daném oddělení a po zvolení konkrétní skupiny se zobrazí seznam položek v dané skupině. V horní části obsahuje tlačítko *Ručně*. Po stisku tohoto tlačítka dojde k zobrazení numerické klávesnice a položku je možné na účet přidat přímo zadáním jejího čísla a stiskem tlačítka *OK*. Dále je v horní části tlačítko *Najít*. Po stisku tohoto tlačítka se zobrazí seznam všech položek s možností fultextového vyhledávání (symbol lupy). V nastavení aplikace je možné definovat, zda se má seznam po přidání položky na účet zavřít.

| ← Jana<br>ZVOLTE PLU  | Σ 0,00 Kč 🔅 | ← Jana<br>Zadejte F | PLU | Σ 0,00 Kč 🌼 | ← Jana<br>ZVOLTE PLU Σ 0,00 Kč ↓                             |
|-----------------------|-------------|---------------------|-----|-------------|--------------------------------------------------------------|
| RUČNĚ NAJÍT           |             |                     |     |             | RUČNĚ NAJÍT                                                  |
| Q Zadejte název       |             |                     | Zao | dejte PLU   | Q Zadejte název                                              |
| Kadeřnické služby     |             | 7                   | 8   | 9           | <b>Pánský střih</b><br>ID: 1; cena/mj: 130,00 Kč             |
| Prodej zboží<br>ID: 2 |             | 4                   | 5   | 6           | <b>Pravidelná úprava střihu</b><br>ID: 2; cena/mj: 100,00 Kč |
|                       |             | 1                   | 2   | 3           | <b>Dámský střih</b><br>ID: 10; cena/mj: 150,00 Kč            |
|                       |             |                     |     |             | <b>Zkrácení konečků</b><br>ID: 11; cena/mj: 100,00 Kč        |
|                       |             |                     | 0   | CLR         | <b>Pánský účes</b><br>ID: 20; cena/mj: 80,00 Kč              |
|                       |             |                     | ок  |             | <b>Dámský účes</b><br>ID: 21; cena/mj: 120,00 Kč             |
|                       |             |                     |     |             | Dětský účes                                                  |

Obrázek 6: PLU seznam, přidání položky zadáním čísla, vyhledávání v seznamu s možností fultextového vyhledávání

**PLU přímé** – tlačítko má definovanou konkrétní položku a stiskem tohoto tlačítka se tato položka přidá na účet

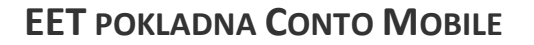

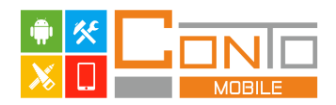

**Skupina zboží zobrazit PLU** – tlačítko má definovanou konkrétní skupinu a po stisku tohoto tlačítka se zobrazí seznam položek zařazených do dané skupiny. Stiskem vybrané položky, se tato položka přidá na účet. V nastavení aplikace je možné definovat, zda se má seznam po přidání položky zavřít.

#### Prodej zadáním částky

Položky, u kterých dopředu není známa cena, nebo se cena často mění, může být použito tlačítko s funkcí *Skupina zboží korunou*. Toto tlačítko má definovanou konkrétní skupinu zboží (tím určenou sazbu DPH a oddělení do kterého spadá) a po stisku tohoto tlačítka se zobrazí klávesnice pro zadání ceny. Cena se zadává v celých korunách, pro zadání ceny na haléře se používá tlačítko s desetinnou čárkou. Cena se potvrzuje stiskem tlačítka *OK*. Zadání se dá smazat stiskem tlačítka *CLR*, opuštění okna bez přidání položky se provádí stiskem šipky v levé části stavového řádku.

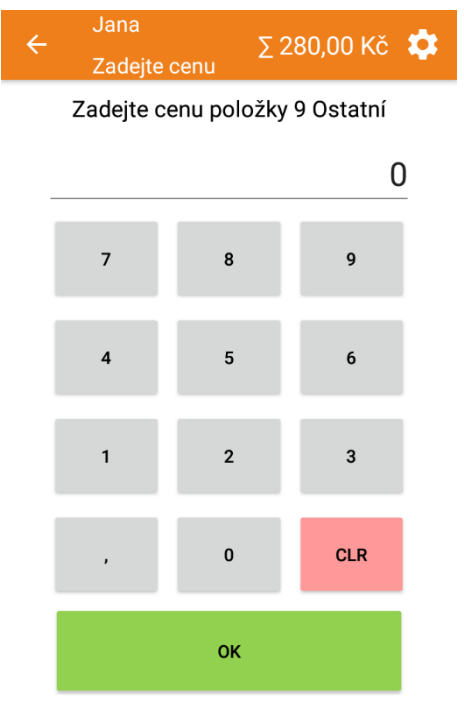

Obrázek 7: Zadání ceny položky

#### Změna množství a smazání položky

Změna množství konkrétní položky na účtu může být provedena dvěma způsoby. Prvním z nich je dlouhý stisk na položce, které má být změněno množství. Po dlouhém stisku se zobrazí tlačítko **Zadat množství** a po jeho stisku se zobrazí klávesnice pro zadání množství. Zadání se potvrzuje stiskem tlačítka **OK**. Zadání může být smazáno stiskem tlačítka **CLR**, opuštění okna bez změny se provádí stiskem šipky v levé části stavového řádku.

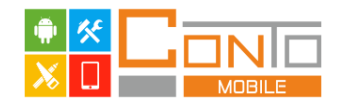

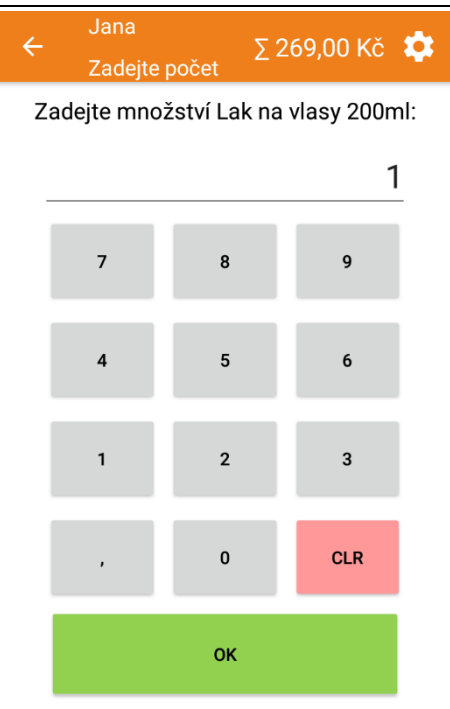

Obrázek 8: Změna množství položky zadáním množství

Druhou možností, jak změnit množství konkrétní položky, je pomocí gesta. Při stisku řádku s položkou na pravé straně dojde k navýšení množství o jeden kus, při stisku na levé straně dojde snížení množství o jeden kus. Pokud je na účtu pouze jeden kus a stiskne se položka na levé straně, dojde k odstranění položky z účtu.

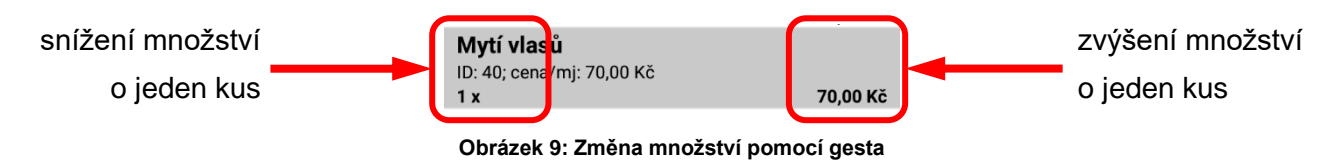

Odstranění položky je možné provést třemi způsoby. O jednom jsem se zmínili již v předchozím odstavci, a je to pomocí stisku levé stany položky, až dojde k snížení množství na nulu a položka je tím odstraněna z účtu. Druhou možností, jak odstranit položku z účtu, je dlouhý stisk na řádku s položkou. Po dlouhém stisku se zobrazí tlačítko *Smazat* a po jeho stisku je položka odstraněna z účtu.

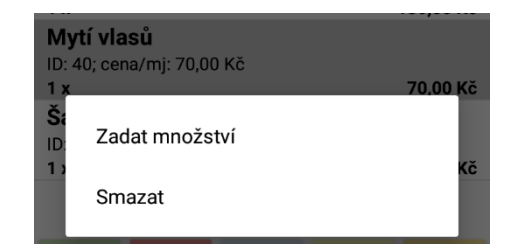

Obrázek 10: Smazání položky přes dlouhý stisk

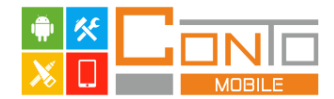

Poslední možností, jak odstranit položku je pomocí gesta, kdy položku uchopíme uprostřed řádku a táhneme na jednu nebo druhou stranu.

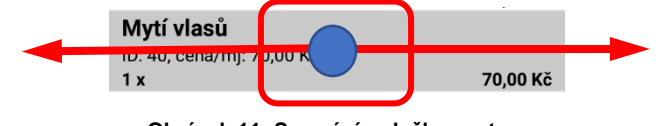

Obrázek 11: Smazání položky gestem

#### Vrácení zboží

Pokud je třeba provést vrácení již dříve vyúčtovaného zboží, tedy provést záporný prodej, slouží k tomu funkce refundace položky a refundace transakce. Obě funkce slouží k zápornému prodeji, ale liší se částečně použitím.

**Refundace položky** slouží k tomu, když zákazník vrací nějakou položku a zároveň kupuje položky nové. Používá se tak, že po stisku tlačítka s funkcí *Refundace položky* se na účet přidá položka (některým z výše uvedených způsobů) a tato položka je na účet přidaná se záporným množstvím a cenou. Další položky jsou pak už zase přidávány jako standartní prodejní položky tedy s kladným množstvím a cenou.

**Refundace transakce** slouží k tomu, pokud zákazník pouze položky vrací a nelze ji použít v případě, že na účtu již nějaké položky jsou. Používá se tak, že po stisku tlačítka s funkcí **Refundace** *transakce* se na účet přidávají položky (některým z výše uvedených způsobů) a všechny položky, které jsou na účet přidány až do jeho zaplacení, jsou přidány se záporným množstvím a cenou.

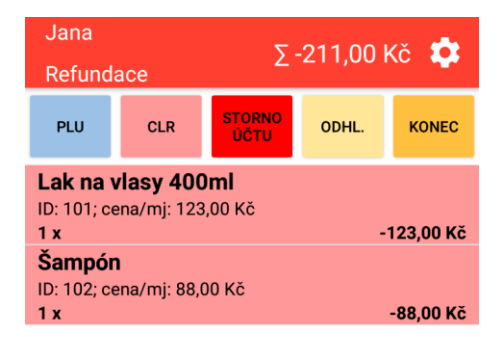

Obrázek 12: Refundace transakce

Se všemi položkami přidanými přes refundaci položky nebo refundaci transakce je možné pracovat stejně jako s běžnými prodejními položkami, a je tedy možné jim měnit množství a odstraňovat je, jak je popsáno v <u>Změna množství a smazání položky</u>.

**Storno** slouží k zrušení refundace transakce nebo položky. Pokud byla zahájena refundace stiskem tlačítka s funkcí **Storno** bude tato refundace zrušena. Refundace transakce jde zrušit pouze pokud na účtu nejsou žádné položky. Pokud již byly přidány položky, je třeba je nejprve odstranit.

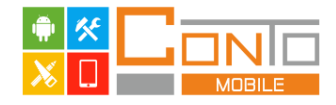

# 6. Slevy a přirážky

V aplikaci je množná nastavit až čtyři slevy / přirážky. Nastavení slevy se provádí v <u>Editace dat</u>. Sleva se na účet přidá stiskem tlačítka s funkcí *Sleva* a zvolením konkrétní slevy.

| ÷                     | Jana<br>ZVOLTE SLEVU                                                                                                    | ∑ 288,00 Kč 🔅 |
|-----------------------|----------------------------------------------------------------------------------------------------|---------------|
| Q                     | Zvoltte SLEVU     Z 200,00 HC Q.       Zadejte název       ý zákazník 10%       rová kartička 5%       ra na položku 10%       ážka 20% |               |
| <b>Stály</b><br>ID: 1 | ý zákazník 10%                                                                                                    |               |
| Slev<br>ID: 2         | ová kartička 5%                                                                                                    |               |
| Slev<br>ID: 3         | a na položku 10                                                                                                    | %             |
| <b>Přirá</b><br>ID: 4 | ižka 20%                                                                                                    |               |

Obrázek 13: Přidání slevy / přirážky na účet

Tlačítko s funkcí **Sleva** lze použít pouze v případě, že na účtu je alespoň jedna položka.

Pokud je na položku aplikovaná jakákoli sleva, není možné položku smazat a ani jí změnit množství. Pokud je třeba takovou položku smazat, musí se nejprve smazat aplikovaná sleva, až následně je umožněno smazání položky.

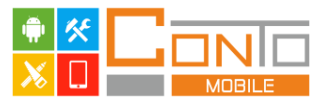

# 7. Platby

Každý účet se ukončuje jednou nebo více platbami. V případě, že je třeba ukončit účet bez platby, lze použít funkci *Storno účtu*.

#### Platba jednou platbou

Po stisku tlačítka s funkcí *Platba* se zobrazí okno pro zadání přijaté částky, kde je předvyplněná celková hodnota účtu, a pokud tedy má být účet zaplacen pouze vybranou platbou, stačí stisknou tlačítko *OK* a účet je zaplacen zvolenou platbou a uzavřen. Pokud dojde k zadání částky v hodnotě vyšší, než je celková hodnota účtu, je na následující obrazovce s rekapitulací účtu zobrazena částka k vrácení. Částka se zadává v celých korunách.

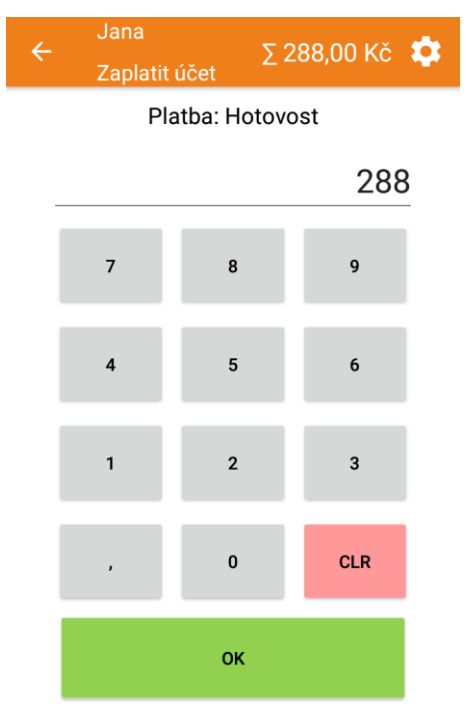

Obrázek 14: Zadání částky při platbě

#### Platba více platbami

Platba více platbami se provádí stejně jako v předchozím případě. Liší se pouze v tom, že zadaná částka je nižší, než je aktuální hodnota účtu. V takovém případě, je platba přidána na účet, ale jelikož není účet zaplacen, dojde k návratu na účet. Pak je možné provést stejným způsobem další platbu, která může být v plné hodnotě zůstatku nebo opět jen jako částečná.

| <b>Sampon</b><br>ID: 102; ce<br><b>1 x</b> | na/mj: 88,0 | 00 Kč  |      | 88,00 Kč  |
|--------------------------------------------|-------------|--------|------|-----------|
| Hotovos                                    | t           |        |      | 100 00 Kč |
|                                            |             |        |      | ύρραγγα   |
| PÁNSKÝ                                     | DÁM.        | DÉTSKÝ | MYTÍ | DINOVO    |

Obrázek 15: Částečná platba na účtu

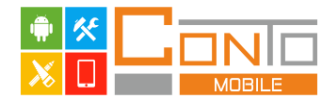

Po provedení poslední platby na účtu dojde k zobrazení rekapitulace účtenky (nejedná se o zobrazení celé účtenky, ale pouze rekapitulaci, která obsahuje položky, součet, rozpis DPH a celkem placeno). Na této obrazovce je možné se rozhodnout, zda chcete účtenku tisknout, zavřít rekapitulaci bez tisku, nebo případně odeslat účtenku emailem.

| _                       | _         |
|-------------------------|-----------|
| Počet Název             | Celkem Kč |
| 1 x Pánský střih        | 130,00 D  |
| 1 x Mytí vlasů          | 70,00 D   |
| 1 x Šampón              | 88,00 D   |
|                         |           |
| Mezisoučet:             | 288,00    |
| Hotovost                | 288,00    |
| Celkem Není předm.DPH   | 288,00    |
| Celkem placeno:         | 288,00    |
| P/<br>S                 |           |
| SDÍLET ZAVŘÍT BEZ TISKU | J TISK    |
| P                       | /A        |
| ÚPRAVA KONE.            | BRADKY    |

Obrázek 16: Rekapitulace účtenky

Odeslání účtenky emailem se provádí přes tlačítko s funkcí **Sdílet**. Toto tlačítko se zobrazí pouze v případě, že v zařízení je instalován nějaký emailový klient a účtenka se odesílá jako textová informace.

Všechny účtenky jsou ukládány do <u>Elektronického žurnálu</u> a je možné je znovu zobrazit, vytisknout nebo odeslat emailem.

Pokud je součet účtu záporný, nelze na takovém účtu provést částečnou platbu, a není možné účet přeplatit (zadat vyšší částku, než jaká je hodnota účtu). Z toho důvodu se nezobrazí klávesnice pro zadání přijaté částky.

#### Storno účtu

Pokud je potřeba zrušit celý rozpracovaný účet, je možné použít tlačítko s funkcí **Storno účtu**. Aplikace se nejprve dotáže, zda má storno skutečně provést, a po jeho potvrzení dojde ke smazání celého účtu.

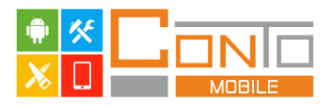

# 8. Závěrky

Aplikace rozlišuje dva režimy závěrek. Jedná se o závěrky X (náhled) a Z (výmaz). Při generování závěrky v režimu X dojde pouze k výtisku aktuálního stavu, ale data se počítají dál. Při generování závěrky v režimu Z dojde k výtisku aktuálního stavu a výmazu a další závěrka se tak počítá od tohoto okamžiku.

#### Denní a měsíční závěrka

Jedná se o finanční závěrku obsahující údaje o proběhlých prodejích. Závěrku je možné generovat jak v režimu X tak v režimu Z a data jsou počítána od posledního provedení konkrétní uzávěrky v režimu Z (bez ohledu na název denní a měsíční).

Kadeřnictví na náměstí

nejlepší kadeřnictví ve městě Náměstí 2, Město 12345 IČ: 00000019 DIČ: CZ00000019

Jana 07.10.2019 10:03:15 POS: COM 1 Účet č.:-

Závěrka Z: [1] Denní závěrka Závěrka číslo: 4

Celkový prodej Obrat (1x) 29,00

Opravy

 Střih muži
 (1x) 117,00

 Přípravky
 (-1x) -88,00

 Rabatv
 Rabatv

Stálý zákazník 10% (1x) -13,00

Platby Platební karta (1x) 19,00

Hotovost (1x) 10,00

DPH Není předm.DPH 0%

Celkem: 29,00

Obrázek 17: Denní závěrka v režimu Z

Závěrka obsahuje následující informace:

Celkový prodej - celkový obrat a počet účtů

Opravy – obrat a počet provedených refundací

Oddělení - obrat a počet účtů rozdělených dle oddělení

Skupiny zboží - obrat a počet účtů rozdělený dle skupin zboží

Rabaty – obrat a počet slev rozdělených dle slev

Platby - obrat a počet účtů dle plateb

DPH - detailní rozpis sazeb DPH

Poznámka: pokud není např. některá skupina zastoupena na účtech, z kterých se závěrka počítá, není v závěrce zobrazena.

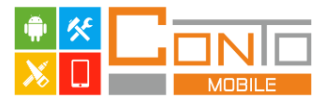

#### PLU uzávěrka

Jedná se o závěrku za položky a obsahuje informace o počtu a obratu prodaných položek. Z toho důvodu v této závěrce nelze nalézt informace o prodeji zadáním částky. Závěrku je možné generovat jak v režimu X tak v režimu Z a data jsou počítána od posledního provedení uzávěrky v režimu Z.

#### Kadeřnictví na náměstí

nejlepší kadeřnictví ve městě Náměstí 2, Město 12345 IČ: 00000019 DIČ: CZ00000019

Jana 07.10.2019 10:51:39 POS: COM\_1 Účet č.:-

Závěrka Z: [3] PLU zpráva Závěrka číslo: 4 PLU ID: 102 Šampón (1x) 88,00 Součet za sekci 88,00 ---DĚKUJEME--- Závěrka obsahuje následující informace:

**PLU** – číslo položky, název, počet prodejů a celkový obrat v dané položce

Obrázek 18: PLU uzávěrka v režimu Z

#### Závěrka za datum

Závěrka vynulovaná

Jedná se o finanční uzávěrku obsahující údaje o proběhlých prodejích v nastaveném časovém intervalu. Po stisku tlačítka s funkcí *Závěrka za datum* se aplikace dotáže na počáteční datum a koncové datum. Po jejich zadání dojde vygenerování údajů za tento rozsah. Tato závěrka obsahuje stejné údaje jako denní nebo měsíční uzávěrka. Závěrku je možné generovat pouze v režimu X a informace o nastaveném časovém intervalu se tiskne v hlavičce závěrky.

| POS: COM_1 Učet č.:-                                                                                                    |
|----------------------------------------------------------------------------------------------------|
| POS: COM_1 Učet č.:-<br>Závěrka X: [4] Závěrka za datum<br>Závěrka číslo: 3<br>Datum od: 06.10.2019<br>Datum do: 07.10.2019<br><br>Celkový prodej |
| Závěrka číslo: 3                                                                                                    |
| Datum od: 06.10.2019                                                                                                    |
| Datum do: 07.10.2019                                                                                                    |
|                                                                                                    |
| Celkový prodej                                                                                                    |

Obrázek 19: Rozdíl v hlavičce uzávěrky za datum

Všechny provedené závěrky se ukládají do <u>elektronického žurnálu</u> a je možné je znovu zobrazit, vytisknout nebo odeslat emailem.

Každý typ závěrky má pro každý režim samostatné počítadlo.

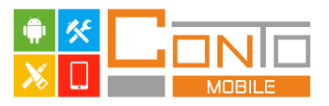

# 9. Elektronický žurnál

Všechny vystavené účtenky a vygenerované závěrky se ukládají do elektronického žurnálu. Účtenky a závěrky je možné zobrazit, vytisknout anebo odeslat emailem (pokud je v zařízení instalován emailový klient).

Do elektronického žurnálu se vstupuje stiskem klávesy s funkcí *Funkce EJ* a zobrazí se žurnál za aktuální den. Pomocí tlačítka *Vybrat datum* se dá změnit datum, které se zobrazuje a pomocí lupy se dá v zobrazovaných účtenkách fulltextově vyhledávat (např. pokud chci zobrazit jen účtenky konkrétní obsluhy, napíšu její jméno do vyhledávacího pole).

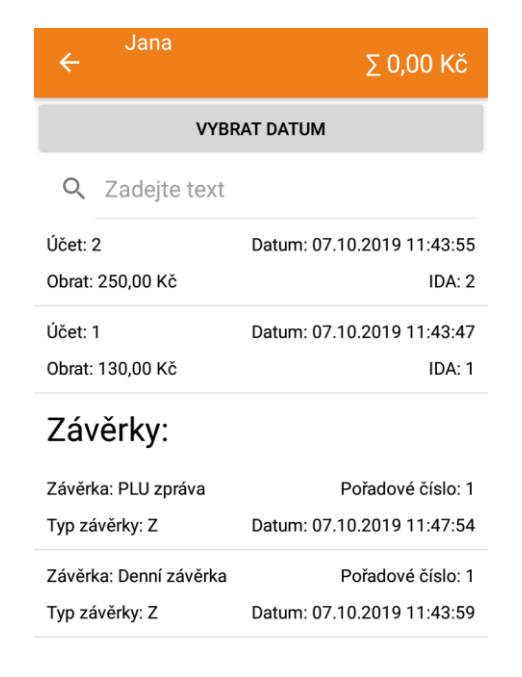

Obrázek 20: Elektronický žurnál (v horní části účtenky, ve spodní závěrky)

Nejprve je zobrazen seznam účtenek v pořadí od nejnovější po nejstarší. U účtenky se zobrazuje číslo účtu, obrat, datum a čas vystavení a interní jednoznačné číslo účtenky. Po stisku na řádku s libovolnou účtenkou dojde k zobrazení její rekapitulace.

Za seznamem účtů následuje seznam závěrek v pořadí od nejnovější po nejstarší. U závěrky se zobrazuje typ závěrky (denní, měsíční, PLU, za datum) režim v jakém byla závěrka generovaná (X, Z), datum a čas generování a číslo závěrky. Po stisku řádku s libovolnou závěrkou dojde k jejímu zobrazení.

Všechny tisky z Elektronického žurnálu jsou v hlavičce označeny textem \*\*\*\*\* KOPIE \*\*\*\*\*.

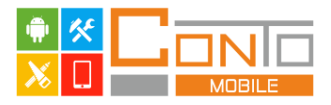

| Kadeřnictví na náměstí                                              | С         |
|---------------------------------------------------------------------|-----------|
|                                                                     |           |
| Náměstí 2, Město 12345<br>IČ: 00000019 DIČ: CZ00000019              | 25        |
| lana 09 10 2019 18:06:5                                             | - 23      |
| Ú <sup>C</sup> POS: COM_1 Účet č.:-                                 | 00        |
| Ot<br>Závěrka 7: [3] PIII zpráva                                    | _ 24      |
| Závěrka číslo: 5                                                    |           |
| Z=====================================                              | -         |
| Zá                                                                  | : 5       |
| ID: 10 Dámský střih (1x) 150,00<br>TVID: 1 Pánský střih (1x) 130,00 | )         |
|                                                                     | _         |
| ZaSoučet za sekci 280,00                                            | ) :7      |
| Ty                                                                  | - 03<br>= |
| záDĚKUJEME                                                          | : 4       |
| TyZávěrka vynulovaná                                                | - 46      |
| 74                                                                  | -         |
| SDÍLET ZAVŘÍT BEZ TISKU TISK                                        | . 2       |
| Ty                                                                  | 44        |

Obrázek 21: Zobrazení závěrky z žurnálu

# Kopie účtu

Pro opakované vytištění posledního účtu nebo závěrky není potřeba vstupovat do elektronického žurnálu, ale dá se použít tlačítko s funkcí *Kopie účtu*. Po jeho stisku dojde k vytištění posledního účtu nebo závěrky.

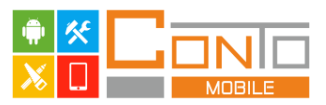

# 10. Elektronická evidence tržeb

Aplikace umožňuje evidovat tržby na portál daňové správy (EET). Veškeré nastavení EET se provádí v <u>Nastavení</u> a věnuje se mu samostatná kapitola.

Pokud je zařízení připojeno k internetu a v aplikaci je nastaven běžný režim EET, dochází k odeslání dat na server finanční správy po každé vystavené účtence a na účtence jsou vytištěny kódy BKP a FIK.

Pokud dojde k výpadku internetu, nebo je aplikace nastavena na zjednodušený režim, jsou na účtence vytištěny kódy BKP a PKP a účtenka je uložena k pozdějšímu odeslání.

K pozdějšímu odeslání slouží tlačítko s funkcí **Odeslat EET**. Toto tlačítko slouží k odeslání neodeslaných a zároveň je na něm uveden počet neodeslaných účtů.

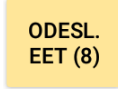

Obrázek 22: Tlačítko pro odeslání EET se zobrazením počtu neodeslaných účtů

# 11. Funkce pro práci s daty

V aplikaci je několik operací pro práci s prodejními daty. Většina těchto funkcí vyžaduje před jejich provedením zálohu dat, a bez ní není možné funkci provést. Tyto operace můžou mít vliv na závěrky a neodeslané účty, a proto je při jejich provádění potřeba dbát zvýšené opatrnosti.

#### Záloha vzhledu

Tato funkce slouží k záloze vzhledu aplikace. Pro různé použití je možné mít připravených až 10 různých vzhledů aplikace a jednoduše mezi nimi přepínat. Funkce nemá vliv na prodejní data ani na historii prodejů.

#### Obnova vzhledu

Tato funkce slouží k obnově vzhledu klienta ze zálohy. Na výběr nabízí uložené vzhledy a navíc ještě obnovení původního vzhledu. Funkce nemá vliv na prodejní data ani na historii prodejů.

#### Záloha dat

Tato funkce provede kompletní zálohu dat aplikace (vzhled, prodejní data, historii prodejů) do souboru s příponou XML v paměti zařízení. Data je možné ze zálohy obnovit na libovolném zařízení se stejnou verzí programu. Součástí zálohy není certifikát pro EET a je tedy nutné ho znovu naimportovat a zadat heslo.

#### Obnova dat

Tato funkce provede obnovu dat (vzhled, prodejní data, historie prodejů) z XML souboru uloženého v paměti zařízení. Součástí zálohy není certifikát pro EET a v případě, že subjekt eviduje tržby na EET je třeba certifikát znovu naimportovat a zadat heslo.

#### Import dat

Tato funkce slouží k importu dat z aplikace Conto. Z aplikace Conto je možné tímto způsobem naimportovat oddělení, skupiny a PLU.

#### Výmaz dat starších než

Tato funkce provede výmaz historie prodejů (účty a závěrky) z nastaveného data a všech starších. Slouží k optimalizaci velikosti databáze a rychlosti aplikace.

#### Výmaz dat

Tato funkce provede výmaz celé historie prodejů a vynuluje všechna počítadla (účtenky, závěrky).

#### Výchozí data

Tato funkce uvede aplikaci do výchozího nastavení tedy do stavu, v jakém byla při prvním spuštění.

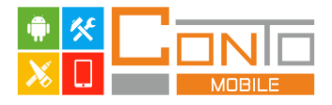

# 12. Editace dat

Nastavení prodejních dat (oddělení, skupiny, položky) a další nastavení související s prodejem (DPH, platby, obsluhy, slevy) se prování po stisku tlačítka s funkcí *Editace dat*.

| ÷     | Jana<br>ZVOLTE KATEGORII | Σ 0,00 Kč |
|-------|--------------------------|-----------|
| Oddě  | elení                    |           |
| Skup  | iny zboží                |           |
| PLU   |                          |           |
| DPH   |                          |           |
| Plath | у                        |           |
| Obsl  | uhy                      |           |
| Slevy | /                        |           |
|       |                          |           |

Obrázek 23: Editace dat

#### Oddělení

V aplikaci je definováno celkem pět oddělení. Oddělení slouží k hierarchickému zatřídění položek (prodejní položka je zařazena do skupiny a skupina je zařazena do oddělení).

U oddělení je možné nastavit pouze název. Oddělení není možné přidávat ani mazat.

#### Skupiny zboží

V aplikaci je definováno celkem dvacet skupin zboží. Skupiny slouží k hierarchickému zatřídění položek (prodejní položka je zařazena do skupiny) a také pro prodej korunou.

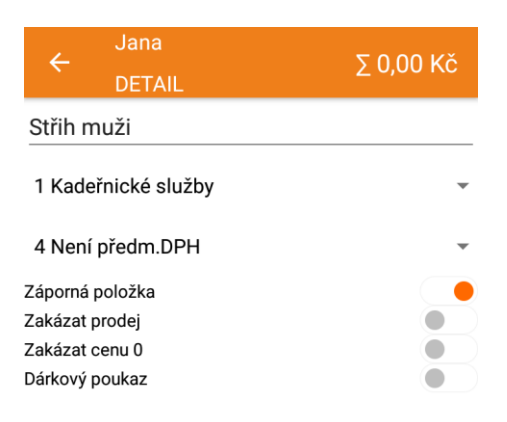

Obrázek 24: Editace skupiny zboží

U skupiny zboží se nastavuje název, oddělení do kterého je skupina zatříděná, sazba DPH (pro prodej korunou) a dále se dají aktivovat následující volby:

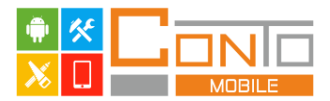

**Záporná položka** – určuje, že prodej do této skupiny položkou nebo korunou je na účet přidán se zápornou cenou

Zakázat prodej – určuje, že prodej do této skupiny korunou nebo položkou není povolen

*Zakázat cenu 0* – určuje, že prodej do této skupiny korunou nebo položkou za cenu 0 není povolen *Dárkový poukaz* – určuje, že prodej do této skupiny korunou nebo položkou je evidován na EET ve zvláštním režimu pro prodej dárkových poukazů

Skupiny není možné přidávat ani mazat.

#### PLU (prodejní položky)

V aplikaci je možné definovat libovolné množství prodejních položek. Prodejní položky slouží k prodeji zboží s předem definovanou sazbou DPH a cenou.

| 4         | Jana     | Z 0 00 KŠ |
|-----------|----------|-----------|
|           | DETAIL   | Z 0,00 KC |
| Číslo pol | ožky:    |           |
| 1         |          |           |
| Název po  | oložky:  |           |
| Pánsk     | ý střih  |           |
| Skupina   | zboží:   |           |
| 1 Střih   | muži     | ~         |
| Daňová s  | skupina: |           |
| 1 DPH     | 21%      | ~         |
| Cena:     |          |           |
| 130       |          |           |
| Záporná   | položka  |           |
| Zakázat   | prodej   |           |
| Zakázat   | cenu 0   |           |
| Dárkový   | poukaz   |           |

Obrázek 25: Editace prodejní položky

U prodejní položky se nastavuje název, skupina do které položka patří, sazba DPH, cena a dále se dají aktivovat následující volby:

*Záporná položka* – určuje, že při prodeji bude tato položka na účet přidána se zápornou cenou *Zakázat prodej* – určuje, že prodej této položky nebude povolen, tato položka se nezobrazuje ve skupinách a není ji možné vyhledat

Zakázat cenu 0 – určuje, že prodej do této položkou s cenou 0 není povolen

*Dárkový poukaz* – určuje, že prodej této položky je evidován na EET ve zvláštním režimu pro prodej dárkových poukazů

Položky je možné přidávat přes tlačítko **Přidat novou položku**, a je možné je mazat přes dlouhý stisk na řádku s položkou.

#### DPH

V aplikaci je definováno celkem deset sazeb DPH. Čtyři sazby jsou pro plátce DPH (DPH 21%, DPH 15%, DPH 10%, DPH osv.) jedna je pro neplátce DPH (Není předm. DPH), tři sazby pro plátce DPH prodávající použité zboží (Použ. zb. zákl., Použ. zb. sníž., Použ. zb. 2. sníž.), jedna sazba je jako rezerva (DPH 9) a jedna sazba je pro zvláštní režim EET pro prodej cestovních služeb (Cest. služby).

| ÷        | Jana<br>DETAIL | ∑ 0,00 Kč |
|----------|----------------|-----------|
| DPH 2    | 1%             |           |
| A        |                |           |
| 21       |                |           |
| Záklac   | lní sazba DPH  |           |
| Fisknout | nulové hodnoty |           |
| Fisknout | základ         |           |
| Fisknout | daň            |           |
| Fisknout | celkem         |           |
|          |                |           |

Obrázek 26: Editace DPH

U DPH je možné nastavit název, znak který zobrazuje na účtence u položky s danou sazbou DPH, hodnotu daně, a dále se dají aktivovat následující volby:

*Tisknout nulové hodnoty* – určuje, zda se na účtence bude daná sazba DPH tisknout v rozpisu DPH vždy, tedy i v případě, že má nulovou hodnotu

Tisknout základ – určuje, zda se na účtence bude tisknout v rozpisu DPH základ daně

*Tisknout daň* –určuje, zda se na účtence bude tisknout v rozpisu DPH daň

Tisknout celkem – určuje, zda se na účtence bude tisknout v rozpisu DPH částka včetně DPH

| ev               | Celkem                                                             | Kč                                                                                                    |
|------------------|--------------------------------------------------------------------|----------------------------------------------------------------------------------------------------|
| střih            | 130,0                                                              | 00                                                                                                    |
| :                | 130                                                                | ,00                                                                                                    |
|                  | 130                                                                | ,00                                                                                                    |
| 21%              | 107                                                                | ,44                                                                                                    |
|                  | 22                                                                 | ,56                                                                                                    |
| 21%              | 130                                                                | ,00                                                                                                    |
| ceno:            | 130                                                                | ,00                                                                                                    |
| ZAVŘÍT BEZ TISKU | J TISK                                                             |                                                                                                    |
|                  | ev<br>střih<br>:<br>21%<br>21%<br>ceno:<br><b>ZAVŘÍT BEZ TISKU</b> | ev Celkem<br>střih 130,0<br>: 130,1<br>21% 22,<br>21% 22,<br>21% 130,<br>ceno: 130,<br>zavřít BEZ TISKU TISK |

Obrázek 27: Náhled účtenky s aktivními možnostmi tisknout základ, tisknou daň a tisknout celkem

Sazby DPH nelze přidávat ani mazat.

Sazby DPH jsou nastaveny dle aktuálně platné legislativy a není v nich potřeba provádět jakékoli změny. **NIKDY neměňte pořadí sazeb DPH.** 

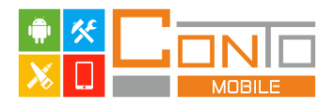

#### Platby

V aplikaci je definováno osm plateb, kterými je možné ukončit účet.

| 2                        | Jana       |           |
|--------------------------|------------|-----------|
| ~                        | DETAIL     | 2 0,00 KC |
| Hotovo                   | ost        |           |
| Zaokrouh                 | lit platbu |           |
| Nepodléhá EET            |            |           |
| Nelze kombinovat s jinou |            |           |
| Netisknout rozpis DPH    |            |           |
| Nevracet přeplatek       |            |           |
| Dárkový p                | ooukaz     |           |

Obrázek 28: Editace platby

U platby je možné nastavit název a dále se dají aktivovat následující volby:

Zaokrouhlit platbu – určuje, zda se částka zaplacená touto kartou bude zaokrouhlovat
Nepodléhá EET – určuje, zda se částka zaplacená touto platbou odesílá na EET
Nelze kombinovat s jinou – určuje, zda je možné tuto platbu kombinovat s jinou
Netisknout rozpis DPH – určuje, zda se na účtence tiskne rozpis DPH
Nevracet přeplatek – určuje, zda se přeplatek vrací nebo ne
Dárkový poukaz – určuje, zda se jedná o platbu dárkovým poukazem (zvláštní režim EET)

Platby není možné přidávat ani mazat.

Některé platby mají svoje specifika, je třeba se s nimi seznámit než začnete provádět změnu některých parametrů. Nikdy není možné kombinovat na jednom účtu platby podléhající a nepodléhající EET.

#### Obsluhy

V aplikaci je definováno devět obsluh, kterými je možné se do aplikace přihlásit. Zároveň aplikace rozlišuje dvě úrovně oprávnění. Jedná se o úroveň Standardní uživatel a Manažer. Standardní uživatel může provádět všechny operace vyjma následujících: výmaz starších prodejních dat dle zadaného datumu, import dat připravených v aplikaci Conto, výmaz všech prodejů, uvedení aplikace do továrního nastavení, obnova dříve uložených dat, editace prodejních dat, nastavení funkce tlačítkům, změna nastavení aplikace a přidávat na účet slevy (u každé slevy se dá nastavit, zda pro použití vyžaduje oprávnění Manažer). Uživatel s oprávněním Manažer může provádět v aplikaci všechny změny bez omezení.

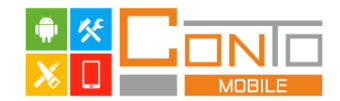

| ÷       | Jana   | Z 00 00 Kž |  |
|---------|--------|------------|--|
|         | DETAIL | 2 80,00 KC |  |
| Jana    |        |            |  |
| 11111   |        |            |  |
| Manažer |        |            |  |

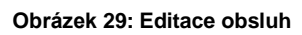

U obsluhy je možné nastavit název, přihlašovací kód a dále se dá aktivovat následující volba:

*Manažer* – volba určuje, zda má daná obsluha oprávnění Manažer, a může tak provádět všechny operace v softwaru bez omezení.

Obsluhy není možné přidávat ani mazat.

#### Slevy

V aplikaci jsou definované čtyři slevy / přirážky, kterými je možné snižovat nebo zvyšovat cenu konkrétní položky nebo celého účtu.

| ← Jana<br>DETAIL     | ∑ 80,00 Kč |
|----------------------|------------|
| Stálý zákazník 10%   |            |
| 10                   |            |
| Manažer              |            |
| Přirážka             |            |
| Sleva na položku     |            |
| Pouze jednou na účet |            |

Obrázek 30: Editace slev

U slevy je možné nastavit název, hodnotu a dále se dají aktivovat následující volby:

*Manažer* – určuje, zda danou slevu může přiřadit libovolná obsluha nebo jen obsluha s oprávněním Manažer

*Přirážka* – určuje, zda se jedná o slevu (snižuje cenu položky nebo účtu), a nebo o přirážku (zvyšuje cenu položky nebo účtu)

*Sleva na položku* – určuje, zda se jedná o položkovou slevu (zlevňuje poslední položku) nebo slevu na součet (sečte všechny položky na účtu a vypočte slevu)

Pouze jednou na účet – určuje, zda je možné slevu použít na účtu vícekrát

Slevy není možné přidávat ani mazat.

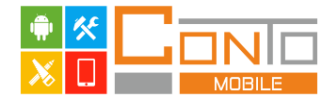

# 13. Nastavení

Nastavení týkající se informací o prodávajícím, nastavení EET a tisku se provádí po stisku tlačítka s funkcí *Nastavení*.

#### Informace o prodávajícím

Na záložce Obecné se nastavují iniciály prodávajícího.

| Jana<br>←      |     | Σ 80,00 Kč |
|----------------|-----|------------|
| OBECNÉ         | EET | TISK       |
| Firma          |     |            |
| Popis          |     |            |
| IČ             |     |            |
| DIČ poplatníka |     |            |
| Adresa         |     |            |
| PSČ            |     |            |
| Město          |     |            |
| Email          |     |            |
| Telefon        |     |            |
| Text           |     |            |
| COM_1          |     | <b>~</b>   |

Obrázek 31: Nastavení informací o prodávajícím

*Firma* – jméno prodávajícího nebo společnosti, tiskne se na prvním řádku větším písmem

Popis – volitelný text do hlavičky účtenky

*IČ* – identifikační číslo prodávajícího

DIČ – daňové identifikační číslo prodávajícího, v případě aktivní evidence tržeb je tento údaj povinný

Adresa – ulice a číslo popisné sídla nebo provozovny prodávajícího

PSČ – poštovní směrovací číslo prodávajícího

*Město* – město ve kterém má prodávající sídlo nebo provozovnu

*Email* – volitelný údaj s emailovou adresou prodávajícího

*Telefon* – volitelný údaj s telefonem na prodávajícího

*Text* – volitelný text do paty účtenky

**COM\_1** – číslo pokladny pro evidenci tržeb (možno nastavit COM\_1 až COM\_16)

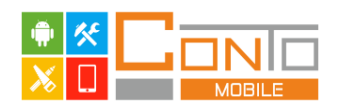

| Jana<br>←                     | ∑ 80,00 Kč | Kadeřnictví na nám                                                           | ésti                  |
|-------------------------------|------------|------------------------------------------------------------------------------|-----------------------|
| OBECNÉ EET                    | TISK       | nejlepši kadeŕnictvi ve<br>Náměsti 2, Město 12345<br>IČ: 00000019 DIČ: CZ000 | <b>mésté</b><br>00019 |
| Kadeřnictví na náměstí        |            | Jana 08.10.2019                                                              | 17:25:17              |
| nejlepší kadeřnictví ve město | ě          | POS: COM_1 UCET C                                                            | .:s<br>Celkem Kč      |
| 00000019                      |            | 1 x Pánský střih                                                             | 130,00 D              |
| CZ00000019                    |            | Mezisoučet:                                                                  | 130,00                |
| Náměstí 2                     |            | Celkem Není předm. DPH<br>Celkem placeno:                                    | 130,00<br>130,00      |
| 12345                         |            | DIČ: CZ00000019, běžný                                                       | režim                 |
| Město                         |            | BKP: 7300C41D-2129CD41-<br>BEF63B85-962EE806                                 | 54A4B6C5-             |
| nasekadernictvi@abcd.cz       |            | FIK: 92e2f833-212f-4981<br>cf8ef64e2-ff                                      | - 888d - 46b          |
| 80000000                      |            | DĚKUJEME VÁM ZA VÁŠ                                                          | NÁKUP                 |
| Příště máte 10% slevu.        |            | Tel.: 800000000<br>Email: nasekadernictvi(                                   | abcd.cz               |
| COM 1                         | _          | Příště máte 10% slevu.                                                       |                       |

Obrázek 32: Příklad nastavení informací o prodávajícím a vzhled účtenky

#### Nastavení EET

Na záložce EET se nastavují informace ohledně odesílání tržeb na portál ministerstva financí.

| ← Jana                    |                  | ∑ 0,00 Kč |
|---------------------------|------------------|-----------|
| OBECNÉ EET                |                  | TISK      |
| ID provozovn              | у                |           |
| IMF                       | PORTOVAT CERTIFI | KÁT       |
|                           | TEST KOMUNIKACI  | E         |
| Používat testovací server |                  |           |
| Zjednodušený mód          |                  |           |
| Aktivovat EET režim       |                  |           |
| Netisknout DIČ            |                  |           |

Obrázek 33: Nastavení informací pro EET

*ID provozovny* – zde se zadává číslo provozovny z portálu daňové správy (nejedená se o číslo provozovny z živnostenského rejstříku)

Importovat certifikát – přes toto tlačítko se načítá EET certifikát uložený v paměti zařízení

**Test komunikace** – otestuje správnost nastavení všech údajů týkajících se EET a provede test spojení se servery ministerstva financí

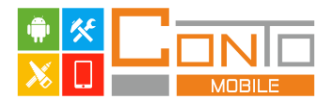

*Používat testovací server* – místo produkčního serveru EET odesílá účty na testovací server, toto nastavení vyžaduje certifikát pro testovací server a **není určeno pro běžný provoz** 

**Zjednodušený mód** – režim pro prodejce, který finanční úřad umožňuje evidovat tržby ve zjednodušeném režimu, účtenky nejsou odeslány hned, ale jsou uloženy pro následné odeslání a prodejce je musí odeslat do pěti dnů od vystavení pomocí tlačítka s funkcí **Odesl. EET** 

Aktivovat EET režim – touto volbou se zapíná evidence tržeb

**Netisknout DIČ** – vypne tisk DIČ na účtence (to je umožněno prodejcům, kteří nejsou plátci DPH a jejich DIČ je rodné číslo)

Pro funkci EET je nezbytné nastavení DIČ v informacích o prodávajícím.

#### Nastavení tisku

Nastavení tiskárny se provádí na záložce tisk.

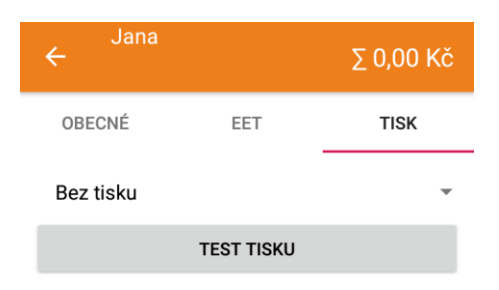

Obrázek 34: Nastavení tisku

**Bez tisku** – rozbalovací seznam se všemi spárovanými bluetooth tiskárnami, zvolením konkrétní dojde k jejímu nastavení.

Test tisku – po stisku dojde k vytištění testovacího výtisku na zvolenou tiskárnu

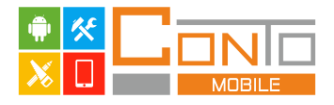

# 14. Volby v systémovém menu

Ve spodní části systémového menu je několik voleb, které upravují chování aplikace. Do systémového menu se vstupuje přes tlačítko s ozubeným kolem v pravém horním rohu základní obrazovky.

| ÷                      | Jana                   | 'NÍ                | Σ0                      | ,00 Kč        |
|------------------------|------------------------|--------------------|-------------------------|---------------|
| DENNÍ<br>NÁHLED<br>X   | MĚSÍČNÍ<br>NÁHLED<br>X | PLU<br>NÁHLED<br>X | ZÁVĚRK<br>A ZA<br>DATUM | ŽURNÁL        |
| DENNÍ<br>VÝMAZ<br>Z    | MĚSÍČNÍ<br>VÝMAZ<br>Z  | PLU<br>VÝMAZ<br>Z  | VÝMAZ<br>DAT<br>STARŠÍC |               |
| ODESLA<br>T EET<br>(0) |                        |                    |                         |               |
|                        |                        | IMPORT<br>DAT      | VÝMAZ<br>PROD.          | VÝCH.<br>Data |
| ZÁLOHA<br>VZH.         | ZÁLOHA<br>DAT          |                    |                         |               |
| OBNOV.<br>VZH.         | OBNOV<br>A DAT         | EDITAC<br>E DAT    | NASTAV<br>ENÍ           | 0 APP         |
| Name                   | n á bla du na l        | - čeli             |                         |               |
|                        | namedy pol             | UZEK               |                         |               |
| Povolit ed             | itaci tlačitel         | (                  |                         |               |

Obrázek 35: Volby v systémovém menu

Význam voleb je následující:

*Nezavírat náhledy položek* – určuje, zda se má po zvolení položky v seznam PLU seznam zavřít nebo ne

*Povolit editaci tlačítek* – určuje, zda je možné editovat funkci tlačítek (vyžaduje oprávnění Manažer)

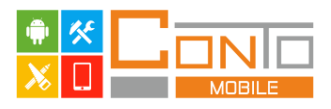

# 15. Nastavení funkce tlačítek

Většině tlačítek v aplikaci lze nastavit libovolnou funkci. Editaci tlačítek může provádět pouze uživatel s oprávněním Manažer a je třeba ji zapnout ve volbách v systémovém menu.

#### Nastavení tlačítka

Do nastavení funkce konkrétního tlačítka se vstupuje přes dlouhý stisk na tlačítku.

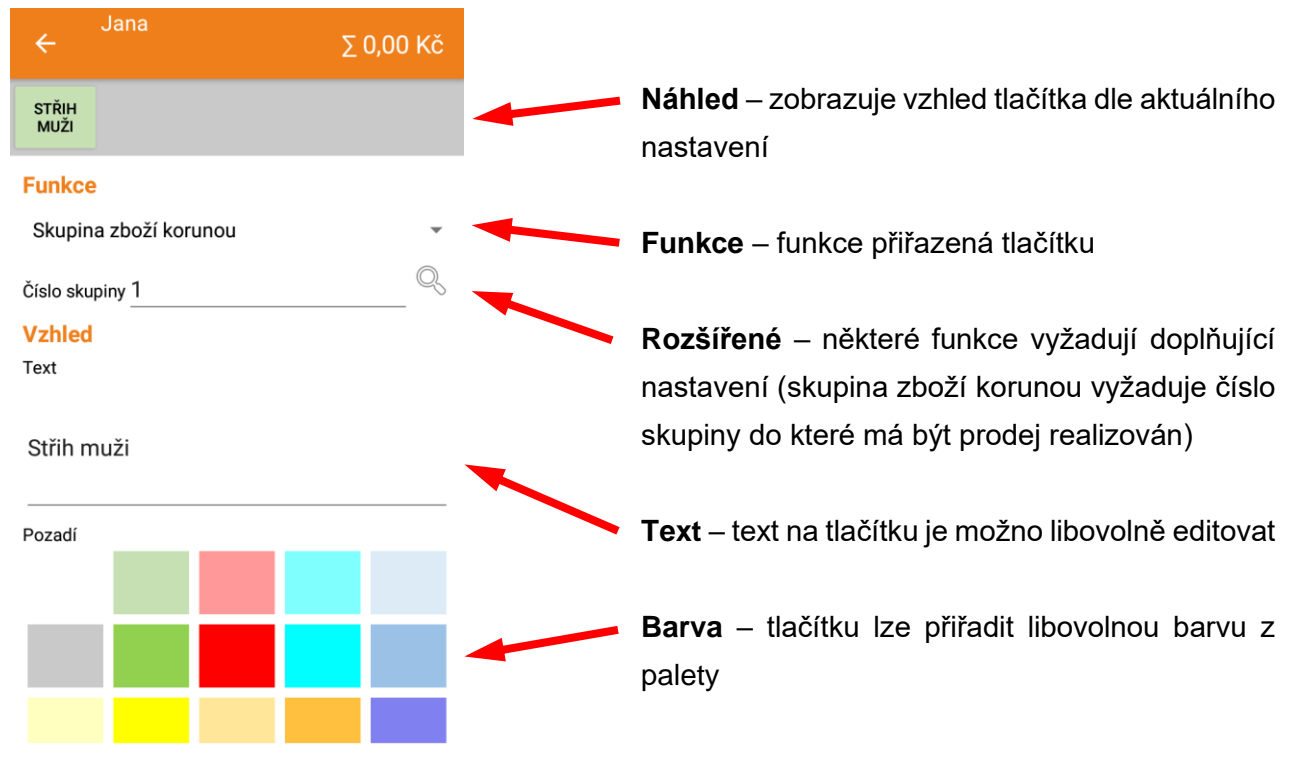

Obrázek 36: Nastavení funkce tlačítka

# Přehled všech dostupných funkcí

| Název                   | Funkce                                                                                            |
|-------------------------|---------------------------------------------------------------------------------------------------|
| Bez funkce              | Tlačítko nemá přiřazenou žádnou funkci.                                                           |
| <u>Storno</u>           | Tlačítko ruší refundaci, u refundace transakce lze použít pouze dokud na účtu není žádná položka. |
| <u>Odhlásit obsluhu</u> | Tlačítko zobrazí dialogové okno a po jeho potvrzení dojde k odhlášení obsluhy.                    |
| Storno účtu             | Tlačítko zobrazí se dialogové okno a po jeho potvrzení dojde ke smazání všech položek z účtu.     |

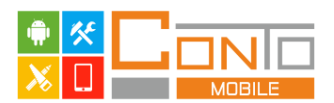

| <u>PLU přímé</u>                            | Tlačítko má přiřazenu konkrétní prodejní položku a po jeho stisku dojde<br>k přidání na účet.<br><i>V Rozšířené se přes lupu vyhledá konkrétní prodejní položka.</i>                                                                          |
|---------------------------------------------|----------------------------------------------------------------------------------------------------|
| PLU seznam                                  | Tlačítko zobrazí okno s prodejními položkami zatříděnými do skupin a<br>oddělení. V horní části tlačítko Ručně (pro zadání čísla prodejní<br>položky) a Najít pro zobrazení všech prodejních položek s možností<br>fulltextového vyhledávání. |
| <u>Skupina zboří zobrazit</u><br><u>PLU</u> | Tlačítko zobrazí seznam prodejních položek v dané skupině.<br>V Rozšířené se přes lupu vyhledává konkrétní skupina.                                                                                                    |
| Skupina zboží korunou                       | Tlačítko pro prodej korunou do definované skupiny.<br>V Rozšířené se přes lupu vyhledává skupina.                                                                                                    |
| <u>Platba</u>                               | Tlačítko pro provedení platby účtu.<br>V Rozšířené se z rozbalovacího seznamu vybírá konkrétní platba.                                                                                                    |
| Refundace transakce                         | Tlačítko zahájí refundaci transakce. Po jeho stisku budou všechny položky až do zaplacení účtu přidávány se zápornou cenou a množstvím.                                                                                                    |
| Refundace položky                           | Tlačítko zahájí refundaci položky. Následující položka bude na účet přidána se zápornou cenou a záporným množstvím.                                                                                                    |
| Kopie účtu                                  | Tlačítko vytiskne kopii posledního účtu nebo závěrky.                                                                                                    |
| O aplikaci                                  | Tlačítko zobrazí informace o výrobci, verzi a sériovém čísle (pokud je aplikace aktivovaná).                                                                                                    |
| Editace dat                                 | Tlačítko otevře editaci prodejních dat.                                                                                                    |
| <u>Nastavení</u>                            | Tlačítko otevře nastavení.                                                                                                    |
| Import dat                                  | Tlačítko zobrazí dialogové okno a po potvrzení provede zálohu dat a<br>následně import oddělení, skupin a prodejních položek ze souboru<br>uloženého v aplikaci Conto.                                                                        |
| Odeslat EET                                 | Tlačítko odešle neodeslané účty na portál daňové správy. Na tlačítku se zobrazuje počet neodeslaných zpráv.                                                                                                    |
| Denní náhled X                              | Tlačítko vygeneruje denní zprávu v režimu X.                                                                                                    |
| <u>Denní výmaz Z</u>                        | Tlačítko vygeneruje denní zprávu v režimu Z.                                                                                                    |
| Měsíční náhled X                            | Tlačítko vygeneruje měsíční zprávu v režimu X.                                                                                                    |

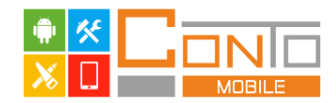

| Měsíční výmaz Z        | Tlačítko vygeneruje měsíční zprávu v režimu Z.                                                                                                    |
|------------------------|----------------------------------------------------------------------------------------------------|
| PLU náhled X           | Tlačítko vygeneruje PLU zprávu v režimu X.                                                                                                    |
| PLU výmaz Z            | Tlačítko vygeneruje PLU zprávu v režimu Z.                                                                                                    |
| Slevy                  | Tlačítko zobrazí seznam slev. Výběrem konkrétní slevy se sleva aplikuje na účet.                                                                                                    |
| Záloha dat             | Tlačítko provede zálohu všech dat (vzhled, prodejní data, historie prodejů, nastavení prodejce) do externího XML souboru                                                                        |
| <u>Obnova dat</u>      | Tlačítko zobrazí dialogové okno a po jeho potvrzení provede zálohu dat<br>a následně obnovu všech dat (vzhled, prodejní data, historie prodejů,<br>nastavení prodejce) z externího XML souboru. |
| Záloha vzhledu         | Tlačítko zobrazí deset pozic pro zálohu aktuálního vzhledu.                                                                                                    |
| <u>Obnova vzhledu</u>  | Tlačítko zobrazí seznam záloh vzhledu a umožní obnovu zvolené zálohy.                                                                                                    |
| Ukončit aplikaci       | Tlačítko zobrazí dialogové okno a po jeho potvrzení dojde k ukončení aplikace.                                                                                                    |
| <u>Výchozí data</u>    | Tlačítko zobrazí dialogové okno a po jeho potvrzení provede zálohu dat<br>a následně obnovu všech dat (vzhled, prodejní data, historie prodejů,<br>nastavení prodejce) do výchozího nastavení.  |
| <u>Výmaz prodejů</u>   | Tlačítko zobrazí dialogové okno a po jeho potvrzení provede zálohu dat<br>a následně výmaz historie prodejů (účtenky a uzávěrky) a vynuluje<br>všechna počítadla v aplikaci.                    |
| Funkce EJ              | Tlačítko zobrazí elektronický žurnál.                                                                                                    |
| Výmaz dat starších než | Tlačítko zobrazí dialogové okno a po jeho potvrzení provede zálohu dat<br>a následně výmaz historie prodejů (účtenky a uzávěrky) dle<br>nastaveného data a starší.                              |
| Závěrka za datum       | Tlačítko zobrazí kalendář pro zadání počátečního a koncového data a za tento rozsah vygeneruje závěrku.                                                                                         |

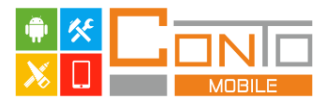

# 16. Bezpečnostní pravidla při dodávce systému s hardwarem

Při instalaci a provozování aplikace Conto Mobile dodržujte bezpečnostní pravidla pro veškerý hardware, který používáte. Jednotlivá ustanovení a pravidla si vyžádejte u dodavatele hardwaru.

Vypněte před čištěním všechna zařízení systému. Povrch zařízení je možno čistit navlhčenou utěrkou.

Zařízení nevystavujte extrémním teplotám, přímému slunečnímu záření a nadměrné vlhkosti

Chraňte zařízení před politím kapalinami a poškozením krytu. Hrozí úraz elektrickým proudem

Pokládejte zařízení na pevnou podložku a chraňte jej před pádem

Pozorně přečtěte uživatelský manuál, obsluhujte zařízení v souladu s tímto manuálem

Vadné baterie a jiné součásti přístroje podléhají při manipulaci Zákonu o odpadech v ČR